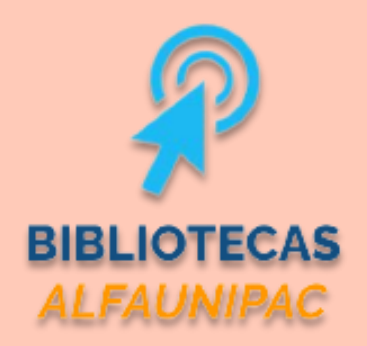

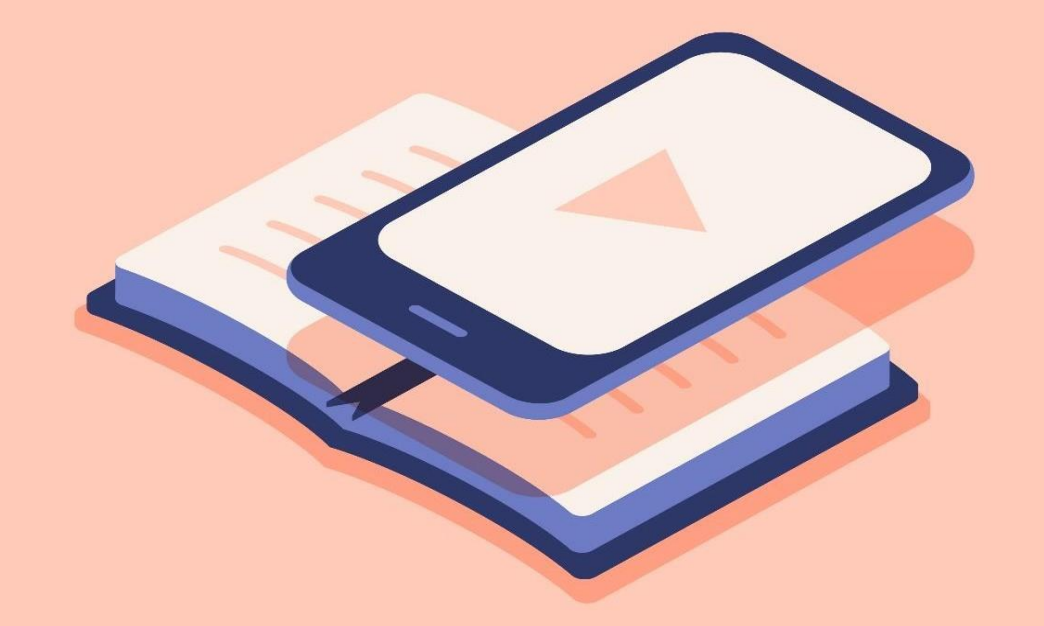

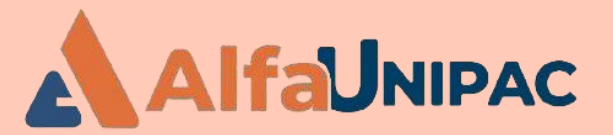

GUIA PARA OS USUÁRIOS DA REDE DE BIBLIOTECAS DA ALFA UNIPAC

Biblioteca digital -Minha Biblioteca

> Uma nova forma de transformar a informação em conhecimento

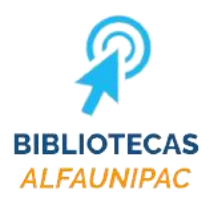

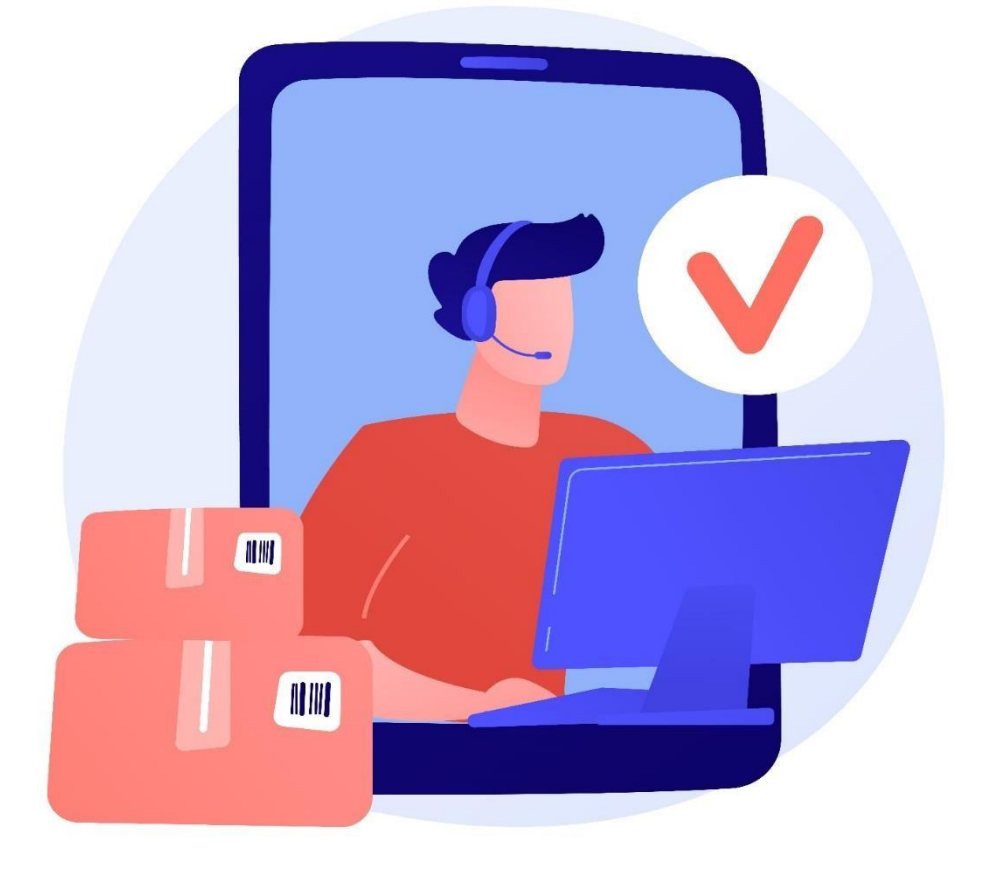

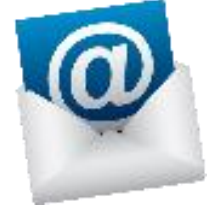

#### biblio.teofilootoni@alfaunipac.com.br

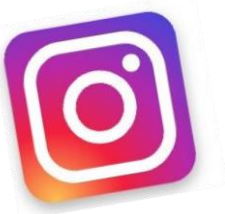

### @alfaunipac.bibliotecas

Canais de Atendimento da Biblioteca

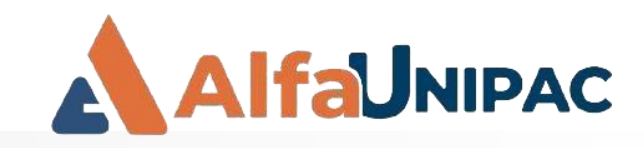

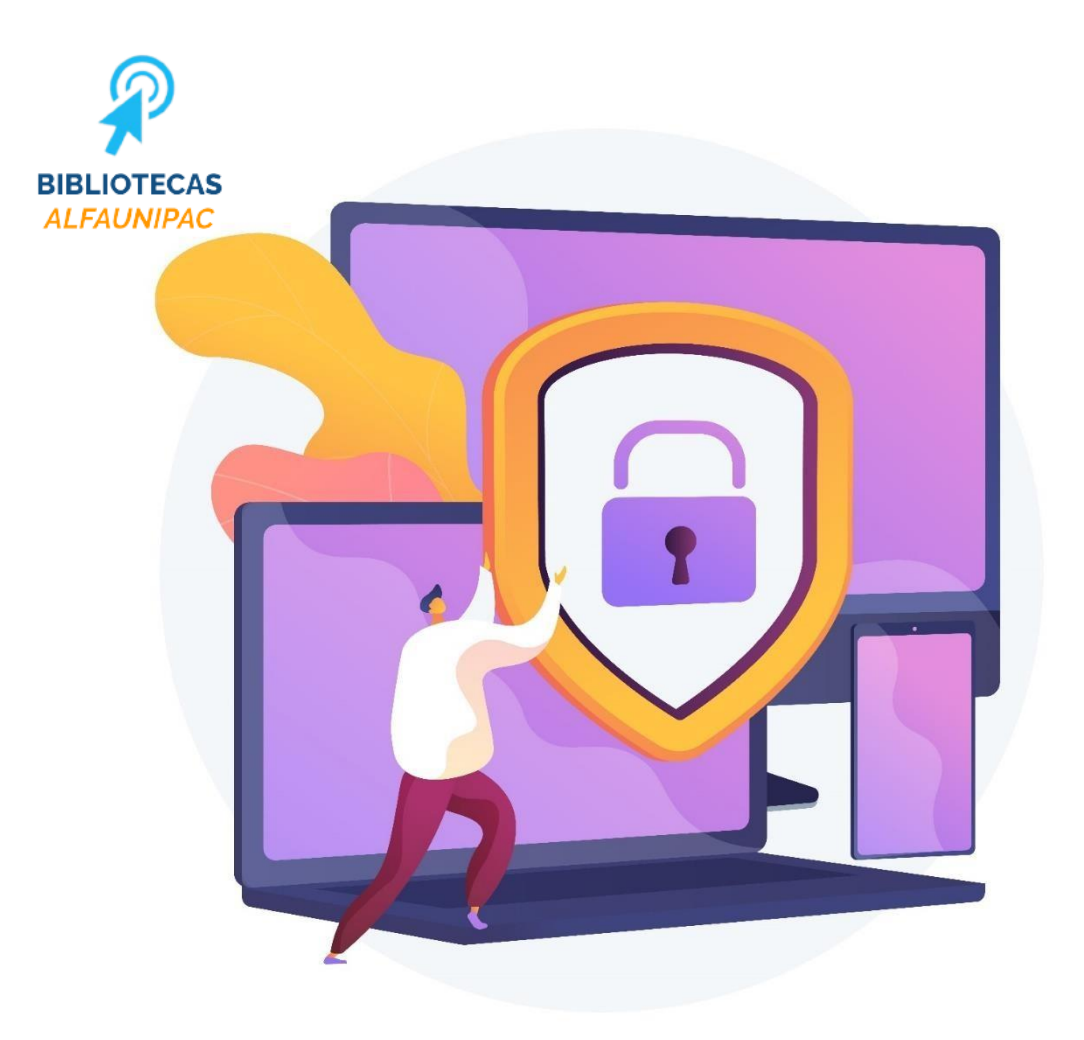

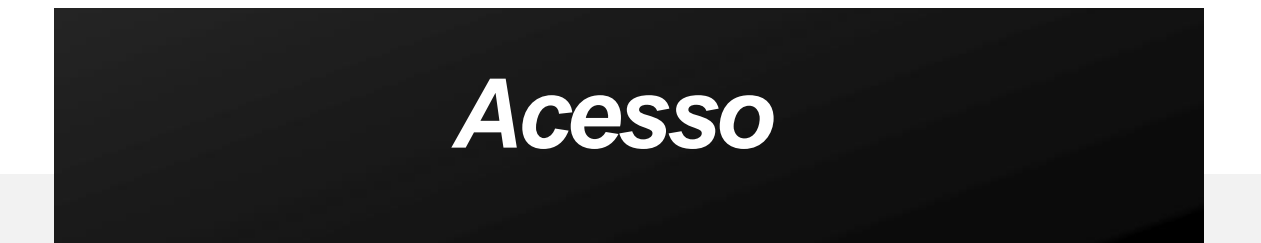

Disponível somente para professores, alunos e técnicos administrativos da ALFAUNIPAC, através de login e senha;

A senha é de uso pessoal e intransferível;

A biblioteca digital permite que você faça sua pesquisa de casa, através do seu computador, do seu tablet ou celular, durante 24h, todos os dias da semana!

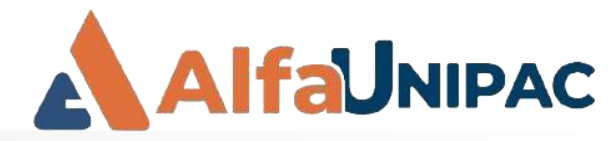

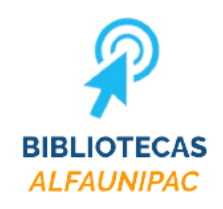

# Acesse a página da Rede de Bibliotecas ALFAUNIPAC

#### biblioteca.alfaunipac.com.br

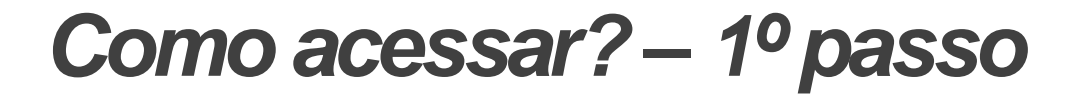

 $\leftarrow$   $\rightarrow$   $\bigcirc$   $\bigcirc$  https://biblioteca.alfaunipac.com.br

#### A BIBLIOTECAS ALFAUNIPAC

APRESENTAÇÃO PERIÓDICOS ELETRÔNICO REPOSITÓRIO INSTITUCIONAL PRODUTOS E SERVIÇOS CONSELHOS PROFISSIONAIS

중 👳 👍 🥵

#### Apresentação

A Rede de Bibliotecas do Instituto Educacional AlfaUnipac tem como uma de suas metas básicas a globalização de seu acervo, utilizando o processo de disseminação da informação. Acompanhando a tendência global, foram adotados os mais avançados recursos tecnológicos com a intenção de oferecer aos usuários amplas possibilidades de pesquisa no atendimento à diversidade de consultas que ocorrem na área acadêmica, em diferentes formatos, tornando-as acessíveis a todos.

A biblioteca é informatizada através do software PLIL - Personal Home Library, desenvolvido para a administração, organização e disponibilização de acervos e serviços oferecidos pela biblioteca através da internet. Este software permite aos usuários, em tempo real, acesso aos serviços e aos catálogos oferecendo pesquisas, reservas e renovações de documentos sem se deslocarem de suas casas ou ambiente de trabalho, além de permitir a automação das principais rotinas de uma biblioteca com bases de dados no padrão CDD.

#### Bases de dados Eletrônicas

Banco de Dados em Enfermagem
 CUMINCAD

National Library of Medicine

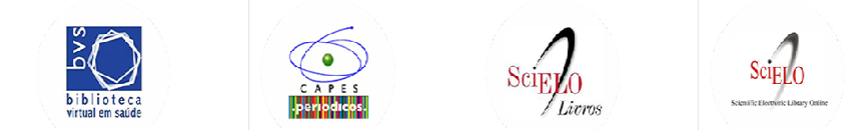

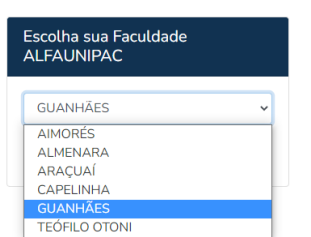

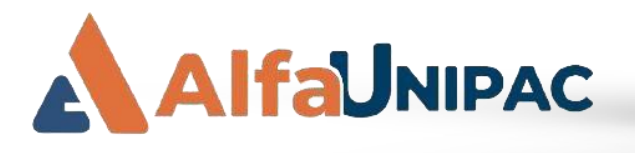

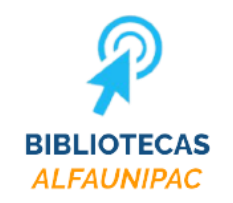

# Escolha sua faculdade e clique em "acessar biblioteca"

Como acessar? – 2º passo

 $\leftarrow$   $\rightarrow$  C a https://biblioteca.alfaunipac.com.br

A BIBLIOTECAS ALFAUNIPAC

APRESENTAÇÃO PERIÓDICOS ELETRÔNICO REPOSITÓRIO INSTITUCIONAL PRODUTOS E SERVIÇOS

#### Apresentação

A Rede de Bibliotecas do Instituto Educacional AlfaUnipac tem como uma de suas metas básicas a globalização de seu acervo, utilizando o processo de disseminação da informação. Acompanhando a tendência global, foram adotados os mais avançados recursos tecnológicos com a intenção de oferecer aos usuários amplas possibilidades de pesquisa no atendimento à diversidade de consultas que ocorrem na área acadêmica, em diferentes formatos, tornando-as acessíveis a todos.

Escolha sua Faculdade ALFAUNIPAC GUANHÃES Acessar biblioteca

A biblioteca é informatizada através do software PHL - Personal Home Library, desenvolvido para a administração, organização e disponibilização de acervos e serviços oferecidos pela biblioteca através da internet. Este software permite aos usuários, em tempo real, acesso aos serviços e aos catálogos oferecendo pesquisas, reservas e renovações de documentos sem se deslocarem de suas casas ou ambiente de trabalho, além de permitir a automação das principais rotinas de uma biblioteca com bases de dados no padrão CDD.

#### Bases de dados Eletrônicas

- Banco de Dados em Enfermagem
- CUMINCAD
- National Library of Medicine

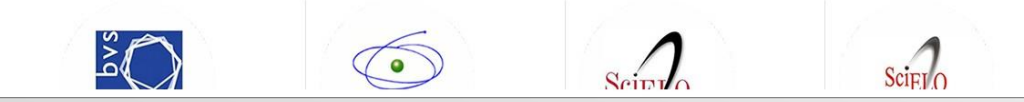

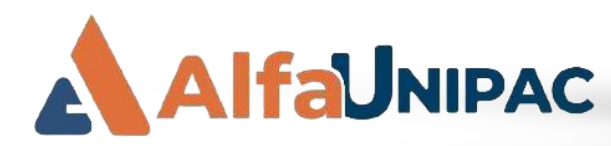

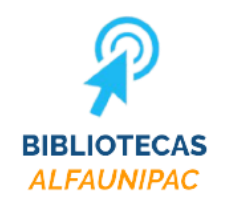

# Selecione a aba Entrar

|  | AlfaUnipac                                                                                                    | BIBLIOTECA                                                                                                    |  |  |  |  |
|--|----------------------------------------------------------------------------------------------------|----------------------------------------------------------------------------------------------------|--|--|--|--|
|  |                                                                                                    |                                                                                                    |  |  |  |  |
|  | <ul> <li>Entrar</li> <li>Estrutura</li> <li>Regulamento</li> <li>Guia do usuário</li> <li>Tutorial MB</li> <li>Entre em Contato</li> <li>Iotal de Acessos: 317892</li> </ul> | <ul> <li>Todas as palavras</li> <li>Qualquer palavra</li> <li>Frase exata</li> <li>Expressão</li> <li>Todos os campos</li> <li>Todos os acervos</li> </ul>                                                     |  |  |  |  |
|  |                                                                                                    | Dicas para a busca:                                                                                                    |  |  |  |  |
|  |                                                                                                    | <ul> <li>Todas as palavras:<br/>Busca todos os registros que contém todas as palavras fornecidas.<br/>Ex: aquecimento global amazonia (equivale a expressão: "aquecimento AND global AND amazonia")</li> </ul> |  |  |  |  |
|  |                                                                                                    | <ul> <li>Qualquer palavra:<br/>Busca todos os registros que contém qualquer uma das palavras fornecidas.<br/>Ex: brasil peru bolivia (equivale a expressão: brasil OR peru OR bolivia)</li> </ul>              |  |  |  |  |

Como acessar? – 3º passo

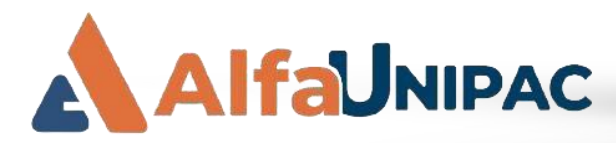

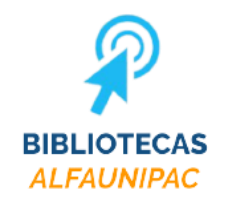

## Como acessar? – 4º passo

## Digite seu login (número da matrícula)

## **Digite** a senha padrão (número da matrícula)

### **Clique em Entrar**

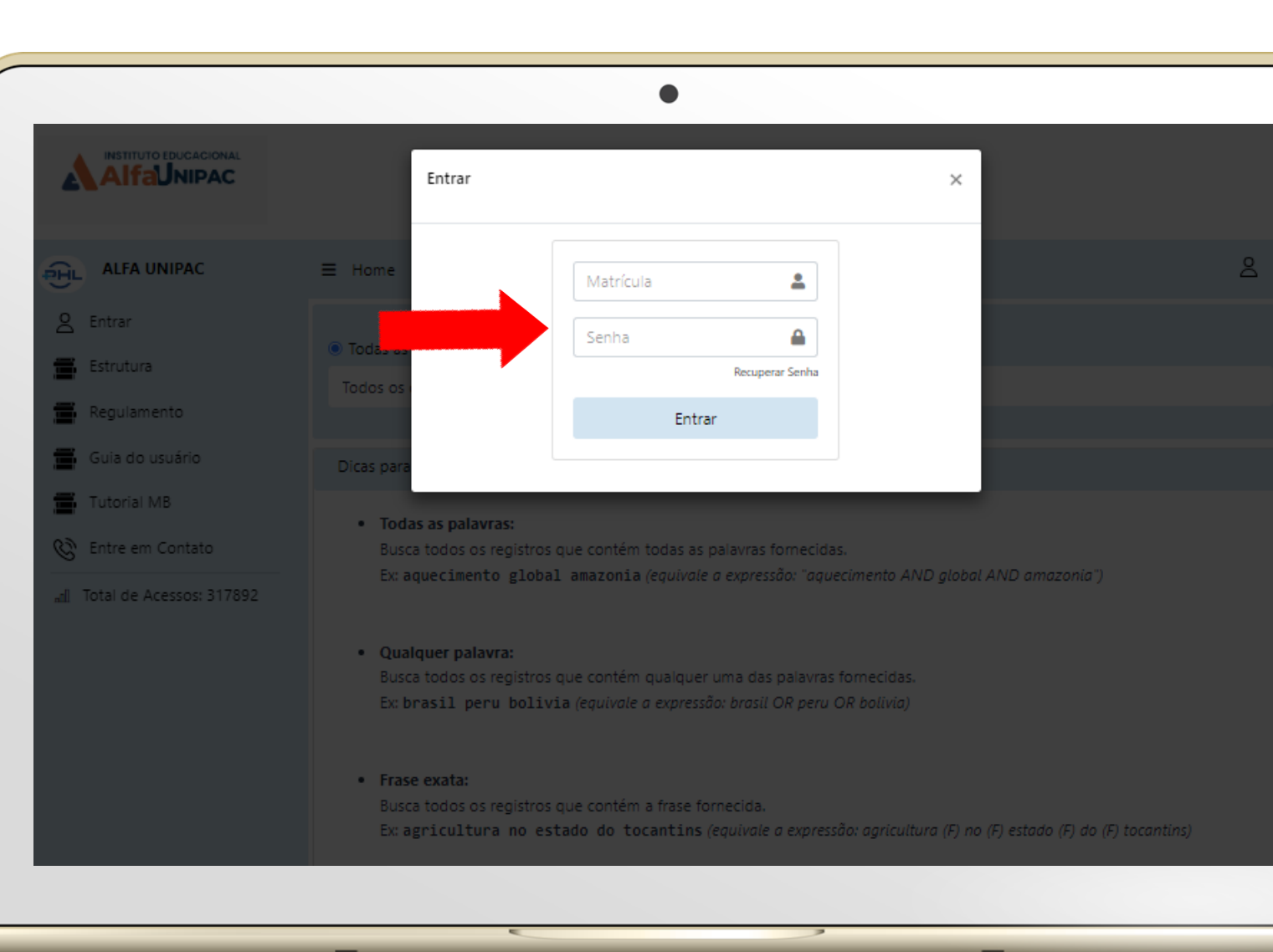

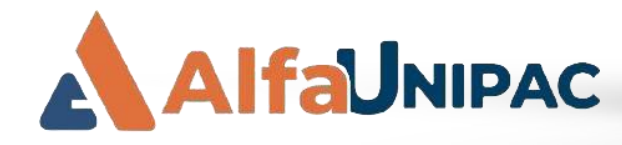

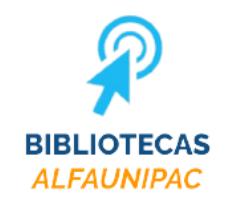

## Como acessar? – 5º passo

## Caso seja o seu primeiro acesso, altere a sua senha

A senha deve ser apenas de números, de 4 a 8 digitos

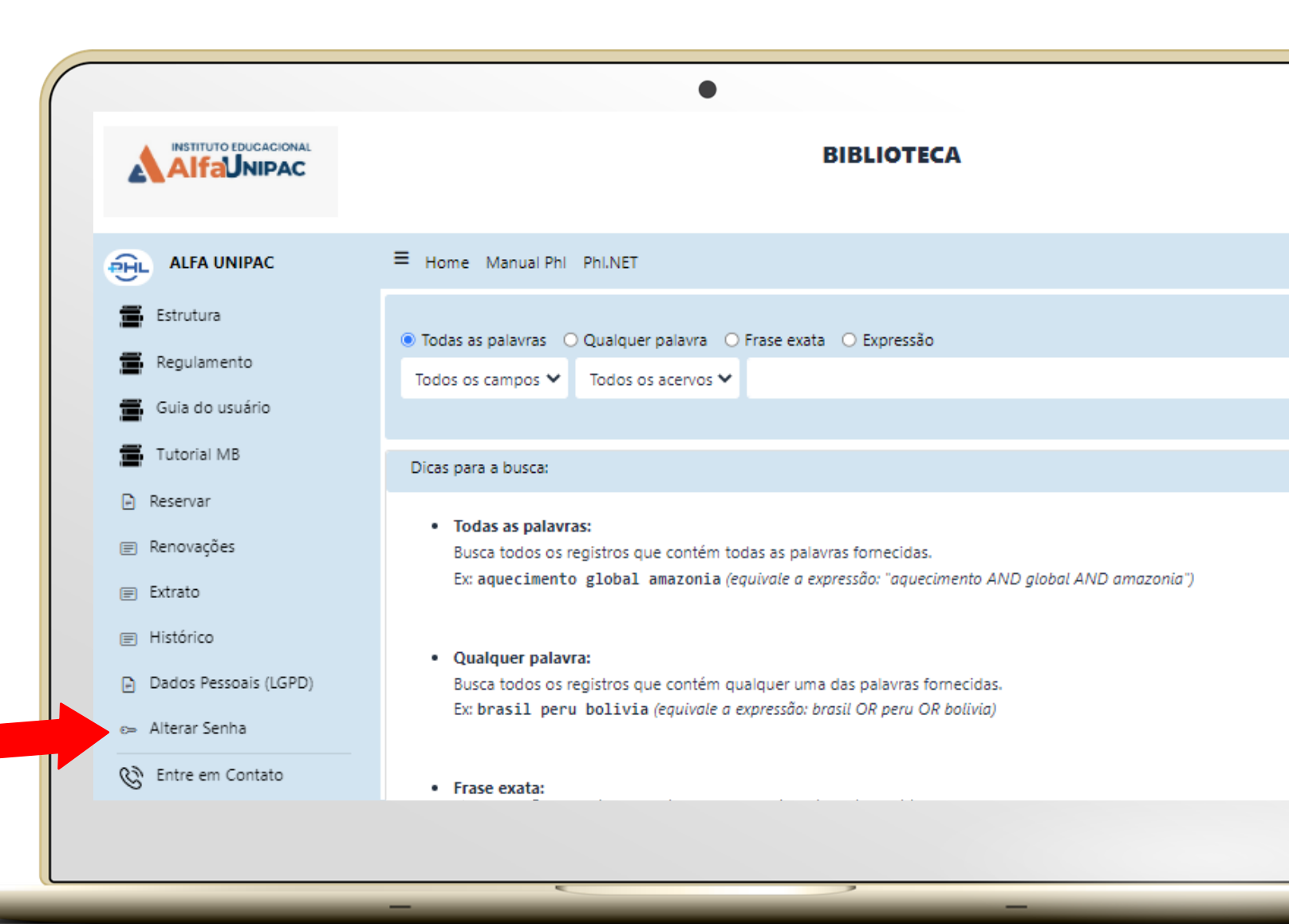

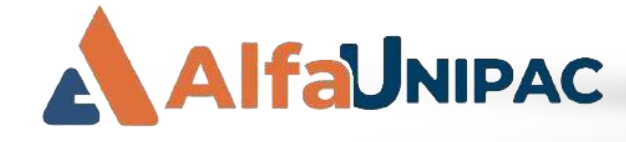

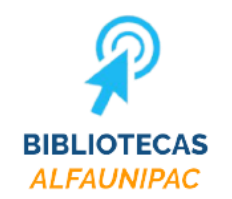

### Como acessar? – 6º passo

# Filtre por Tipo de Documento e clique em Minha Biblioteca.

| •                                                     |                                                                                                    |            |  |  |  |  |
|-------------------------------------------------------|----------------------------------------------------------------------------------------------------|------------|--|--|--|--|
|                                                       | BIBLIOTECA                                                                                                    |            |  |  |  |  |
|                                                       | E Home Manual Phi Phi.NET                                                                                                    | ß          |  |  |  |  |
| Estrutura                                             | <ul> <li>Todas as palavras</li> <li>Qualquer palavra</li> <li>Frase exata</li> <li>Expressão</li> <li>Todos os campos</li> <li>Todos os acervos</li> </ul> | Q <b>T</b> |  |  |  |  |
| Guia do usuário                                       | Filtros Ajuste                                                                                                    |            |  |  |  |  |
| ) Reservar                                            | Acervo:<br>Todos os acervos                                                                                                    | ÷          |  |  |  |  |
| ) Extrato                                             | Campo:<br>Todos                                                                                                    | ¢          |  |  |  |  |
| ) Dados Pessoais (LGPD)<br>- Alterar Senha            | Personalizado Todos os tipos                                                                                                    | \$         |  |  |  |  |
| <ul> <li>Bentre em Contato</li> <li>Sair -</li> </ul> | Personalizado<br>Minha Biblioteca                                                                                                    |            |  |  |  |  |
| n] Total de                                           | Dicas para a busca:                                                                                                    | + ×        |  |  |  |  |

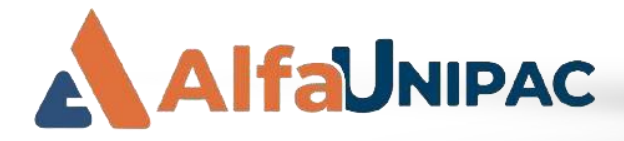

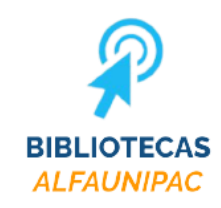

### Como acessar? – 7º passo

No campo de pesquisa você pode localizar o e-Book por título ou por assunto e clique na lupa para pesquisar

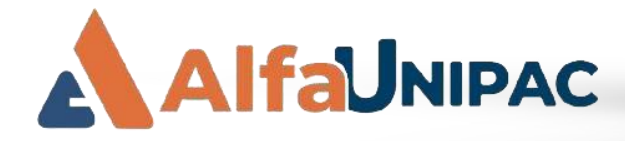

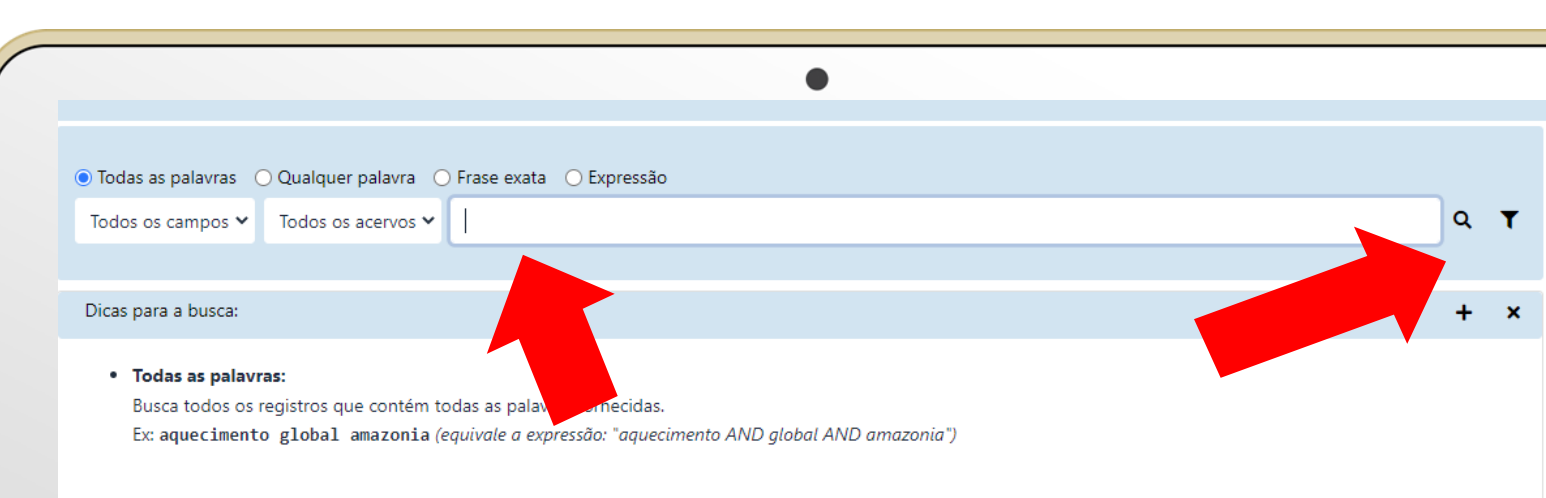

#### • Qualquer palavra:

Busca todos os registros que contém qualquer uma das palavras fornecidas. Ex: brasil peru bolivia (equivale a expressão: brasil OR peru OR bolivia)

#### Frase exata:

Busca todos os registros que contém a frase fornecida. Ex: agricultura no estado do tocantins (equivale a expressão: agricultura (F) no (F) estado (F) do (F) tocantins)

#### Expressão:

Busca todos os registros que contém a expressão de busca fornecida. Ex: agricultura AND (brasil OR bolivia)

#### Outras facilidades:

**Prefixo:** utilize o sinal "\$" para buscar registros contendo palavras com a raiz ou prefixo fornecido. Ex: econo\$ (obtém todos os registros contendo palavras com o prefixo "econo")

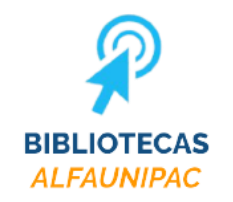

## Como acessar? – 8º passo

Após o sistema apresentar os resultados da sua pesquisa, escolha o e-Book de seu interesse e clique em cima da capa do livro.

|                                            |                                                                                            | •                                                                                                    |      |                                                       |
|--------------------------------------------|--------------------------------------------------------------------------------------------|----------------------------------------------------------------------------------------------------|------|-------------------------------------------------------|
| ● Todas as palavras O<br>Todos os campos ❤ | ) Qualquer palavra ⊂<br>Todos os acervos ❤                                                 | Frase exata O Expressão<br>matematica                                                                                                    |      | <b>०                                    </b>          |
| 1/353                                      |                                                                                            |                                                                                                    |      |                                                       |
|                                            | MEDEIRO<br>Resumo:<br>O objetiv<br>permitan<br>usuários<br>de gêner<br>Palavras<br>MB SOCI | 5, João Bosco. Redação empresarial. São Paulo: Atlas, 2019. ISBN 9788597023312. a) deste livro é proporcionar ao leitor um leque de opções de produção de sentido quaior efetividade na interação comunicativa. O texto foi organizado consideran la língua como sujeitos em interação que se valem da língua para agir socialmente. Acorecto de serve de serve de la serve de la serve de l |      | o que lhe<br>rando os<br>Ao tratar<br><b>ler mais</b> |
| 2/353                                      |                                                                                            |                                                                                                    | Alfa | i Guanhães                                            |
|                                            |                                                                                            |                                                                                                    |      |                                                       |

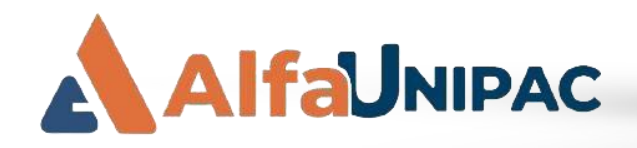

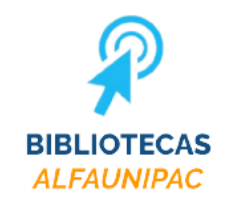

### Como acessar? – 9º passo

### Posicione a câmera do seu celular na frente do código QR Code para abrir o e-Book no celular

|                                                                                                    |                      | •                                                                                                    |                                                                                                    |                                                               |
|----------------------------------------------------------------------------------------------------|----------------------|----------------------------------------------------------------------------------------------------|----------------------------------------------------------------------------------------------------|---------------------------------------------------------------|
| Todas as palavras                                                                                  | 🔾 Qualquer palavra 🛛 | Frase exata 🔿 Expressão                                                                                                    |                                                                                                    |                                                               |
| Todos os campos 🗸                                                                                  | Todos os acervos 🗸   | matematica                                                                                                    |                                                                                                    | 9 <b>T</b>                                                    |
| 1/252                                                                                              |                      |                                                                                                    |                                                                                                    |                                                               |
| (2) Minha Bibliote                                                                                 | eca Minha Bil        | blioteca                                                                                                    | (                                                                                                    | Selecionar                                                    |
| MEDEIR<br>REDAÇÃO<br>EMPRESIDIAL<br>O objet<br>permita<br>usuários<br>de gêne<br>Palavra<br>MB SOC |                      | DS, João Bosco. <b>Redação empresari</b><br>no deste livro é proporcionar ao le<br>n maior efetividade na interação<br>da língua como sujeitos em interac<br><br>- <b>chave:</b><br>AIS APLICADAS. | ial. São Paulo: Atlas, 2019. ISBN 9788597023312<br>itor um leque de opções de produção de sent<br>comunicativa. O texto foi organizado consic<br>ção que se valem da língua para agir socialmen | ido que lhe<br>derando os<br>ite.Ao tratar<br><b>ler mais</b> |
| 2/353                                                                                              |                      |                                                                                                    | A                                                                                                    | lfa Guanhães                                                  |
|                                                                                                    |                      |                                                                                                    |                                                                                                    |                                                               |
|                                                                                                    |                      |                                                                                                    |                                                                                                    |                                                               |

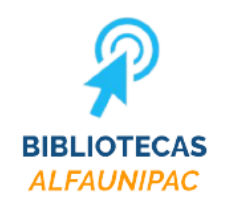

# **PRONTO!**

# SEU E-BOOK ESTÁ ABERTO!

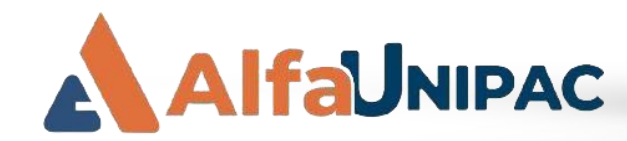

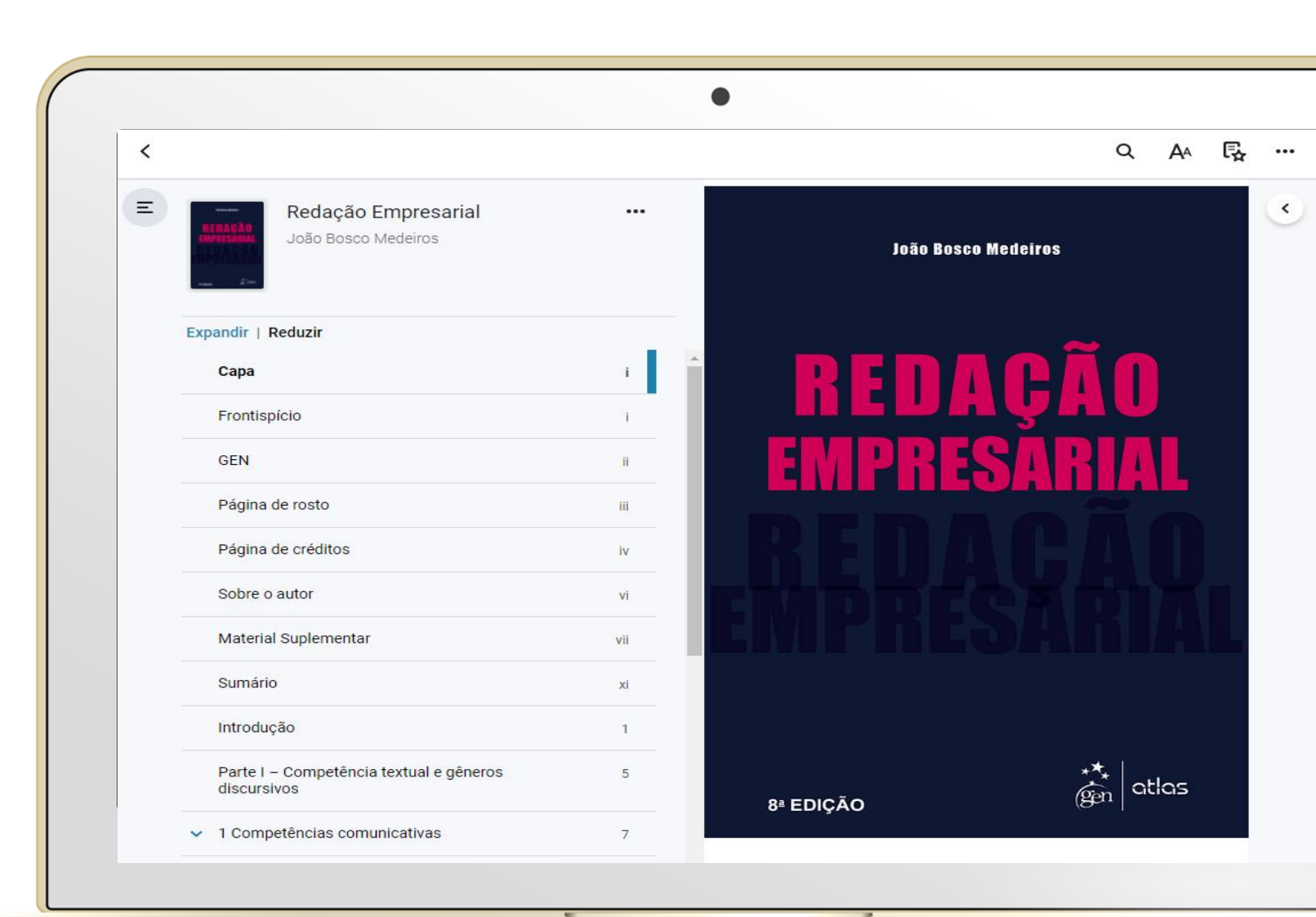

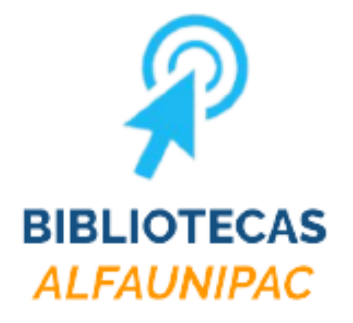

# Aproveitem esta oportunidade. Excelentes estudos!

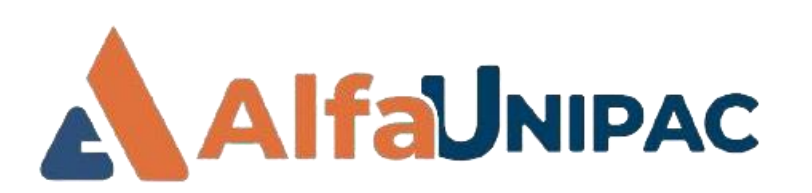

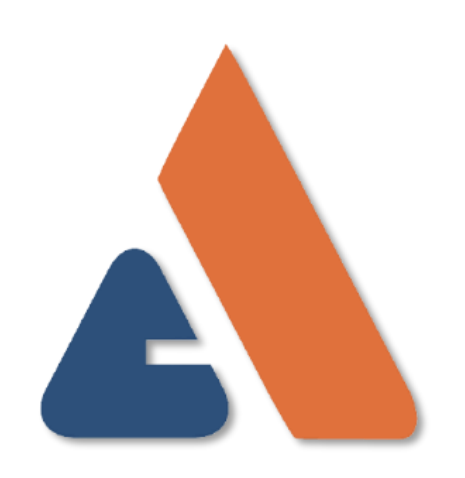